# ใบความรู้ที่ 5

#### เครื่องมือวาดภาพ

สี่เหลี่ยม, วงกลม, วงรี

• คลิกเลือกเครื่องมือ Rectangle 💻 สามารถคลิกค้างไว้เพื่อเลือกรูปแบบการวาด

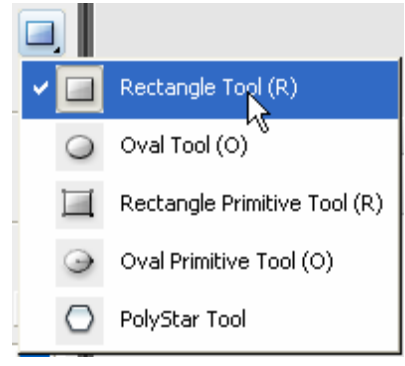

กำหนดสีพื้น, สีเส้นขอบ และลักษณะของเส้นขอบจาก Properties

| Properties × Filters P | arameters                                                                                                    |
|------------------------|----------------------------------------------------------------------------------------------------|
| Rectangle<br>Tool      | <ul> <li>Image: Solid Solid Custom</li> <li>Custom</li> <li>Cap: Cap: Cap: Cap: Cap: Cap: Cap: Cap:</li></ul> |
|                        |                                                                                                    |

กำหนดลักษณะของเส้นขอบวงรี วงกลมได้โดยคลิกปุ่ม Custom... แล้วปรับแต่งลักษณะของเส้นขอบได้จาก

# Stroke Style Dialog Box ดังภาพ

| Stroke Style          |                                      |                                  |              |  |  |
|-----------------------|--------------------------------------|----------------------------------|--------------|--|--|
|                       | Type:<br>Dot size:<br>Dot variation: | Stipple<br>Small<br>Varied Sizes | OK<br>Cancel |  |  |
| Zoom 4x               | Density:                             | Sparse 🗸 🔥                       | /            |  |  |
| Thickness: 1.00 v pts | ,<br>                                |                                  |              |  |  |

นำเมาส์มากลิก ณ ตำแหน่งที่ต้องการวาครูป กคปุ่มเมาส์ค้างไว้ แล้วลากเมาส์ เมื่อได้ ขนาดและรูปทรงที่ต้องการ จึงปล่อยนิ้วจากเมาส์

ถ้าต้องการรูปที่สมบูรณ์ ควรกดปุ่ม <Shift> ค้างไว้ ขณะลากเมาส์

# ลบวัตถุด้วย Eraser Tool

วัตถุต่างๆ ที่วาดไว้แล้ว สามารถลบได้ 3 วิธี คือ

• ลบวัตถุทั้งหมดโดยดับเบิลกลิกที่ Eraser Tool Zaบเฉพาะ Fill หรือ Stroke ของวัตถุ โดย คลิกเลือก Eraser Tool

คลิกที่ปุ่ม Faucet 差

นำเมาส์ไปคลิก ณ ตำแหน่งที่ต้องการ

- 🗆 ถ้าคลิก ณ ตำแหน่ง Stroke โปรแกรมจะลบเส้นขอบของวัตถุออกทั้งหมด
- 🗌 ถ้าคลิกในพื้นวัตถุ โปรแกรมก็จะลบพื้นวัตถุออกอย่างรวดเร็ว

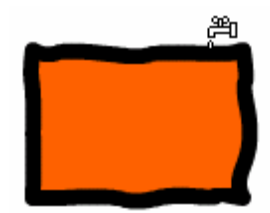

ลบวัตถุชิ้นที่ต้องการ โดย

คลิกเลือก Eraser Tool

เลือกโหมดการถบโดยคลิกที่ 🔍

- Erase Normal ลบในสภาวะปกติ คือ ลบทั้ง Stroke และ Fill
- 🗆 Erase Fills ลบเฉพาะส่วนที่เป็น Fill
- □ Erase Lines ลบเฉพาะเส้นขอบ Stroke
- □ Erase Selected Fills ลบเฉพาะส่วนที่เลือกไว้
- Erase Inside ลบเฉพาะส่วนที่เป็น Fill แต่ถ้ามีการลากผ่าน

ตำแหน่งที่เป็น Fill ว่างๆ จะไม่ลบให้

เลือกลักษณะหรือขนาดของ Eraser โดยคลิกที่ 🗩 🖻

นำเมาส์มาคลิก หรือลากผ่าน ณ ตำแหน่งที่ต้องการลบ

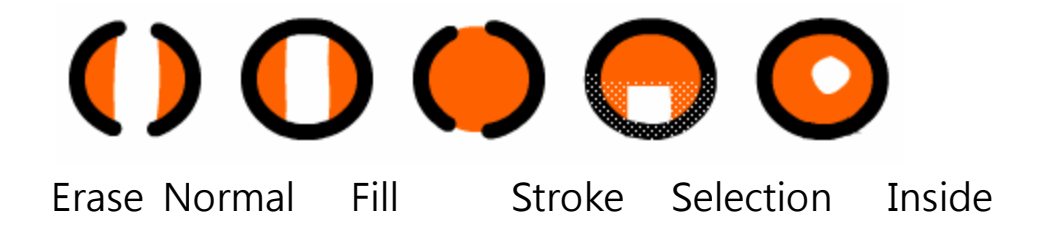

การเลือกวัตถุ (Selection)

วัตถุในความหมายนี้ ก็คือ รูปทรง รูปภาพ ภาพกราฟิกที่วาด หรือนำเข้ามาใช้งานใน Flash นั่นเอง การเลือกวัตถุ เป็นขั้นตอนสำคัญในการปรับเปลี่ยน แก้ไข แปลงวัตถุ โดยโปรแกรมเตรียม เครื่องมือเลือกวัตถุดังนี้

Selection Tool สำหรับเลือกวัตถุในสภาวะปกติ

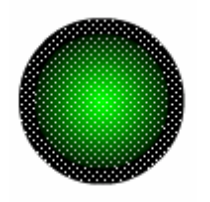

📔 Subselection Tool สำหรับการเลือกวัตถุในโหมดจุดเชื่อม

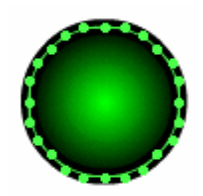

Lasso Tool สำหรับการเลือกวัตถุที่มีรูปทรงอิสระ หรือกำหนดขอบเขตการ เลือกอิสระรวมทั้งการเลือกโดยใช้ค่าสีที่มีก่าเดียวกันหรือใกล้เกียงกัน

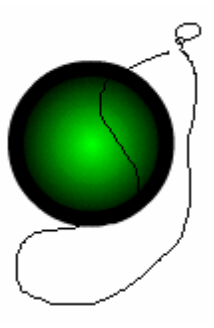

สิ่งสำคัญที่สุดในการเลือกวัตถุใน Flash ก็คือ อย่าลืมว่าวัตถุทุกชิ้นเกิดจาก "จุด" หลายๆ จุด มาประกอบรวมกัน และแต่ละวัตถุจะประกอบด้วยโครงสร้างอย่างน้อย 2 ส่วนคือ ส่วนที่เป็น "Fill"

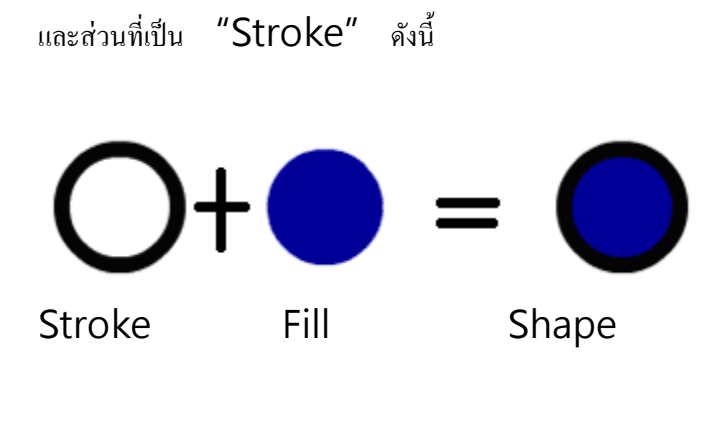

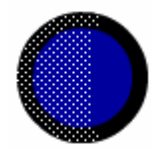

รูปแสดง "จุด" อันเกิดจากการเลือกบางส่วนของวงกลม

# การเลือกวัตถุ หรือกลุ่มวัตถุด้วย Selection Tool

- คลิกเลือกเครื่องมือ Selection Tool
- เลือกวัตถุ โดยยึดหลักดังนี้
- เลือกเส้นขอบของวัตถุนำเมาส์ไปชี้ที่เส้นขอบวัตถุ แล้วคลิกหรือ ดับเบิลคลิก
- เลือกพื้นวัตถุนำเมาส์ไปชี้ที่พื้นวัตถุ แล้วคลิกหรือ ดับเบิลคลิก

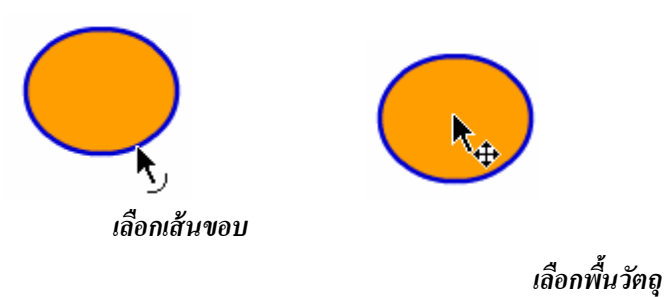

−เลือกวัตถุทั้งชิ้นนำเมาส์ไปชี้ที่วัตถุ แล้วดับเบิลกลิก

−เลือกวัตถุทั้งชิ้นนำเมาส์ไปซี้ ณ ตำแหน่งมุมของวัตถุ แล้วลากกรอบสี่เหลี่ยมกลุมวัตถุ

−เลือกวัตถุหลายๆ ชิ้นนำเมาส์ไปชี้ ณ ตำแหน่งมุมของวัตถุ แล้วลากกรอบสี่เหลี่ยมกลุมวัตถุ

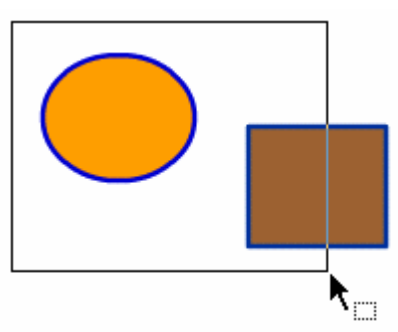

#### การเลือกวัตถุโดยการลากคลุมพื้นที่

เลือกวัตถุหลายๆ ชิ้นคลิกวัตถุชิ้นที่ 1 กคปุ่มshift แล้วคลิกวัตถุชิ้นถัดไปเรื่อยๆ เลือกวัตถุทุกชิ้นบน Workspace และ Stageกคปุ่ม ctrl +a ยกเลิกการเลือกวัตถุ

• นำเมาส์ไปคลิกบนตำแหน่งว่างๆ ของ Stage หรือ เลือกเมนูคำสั่ง

# Edit, Deselect All

#### ซ่อนการเลือกวัตถุ

บางครั้งผู้ใช้อาจจะต้องการซ่อนการเลือก (Selection) ไว้ชั่วคราว เพื่อทำงานหรือ ตรวจสอบผลให้ถูกต้องก่อนการใช้งานจริง ซึ่งกระทำได้โดยเลือกเมนูกำสั่ง

# *View, Hide Edges* หรือกดปุ่ม ctrl+ h

# การยกเลิกคำสั่ง (Undo)

เมื่อสั่งงานใดๆ ผิดพลาด สามารถข้อนกลับ หรือยกเลิกกำสั่งนั้นๆ ได้โดยคลิกปุ่ม Ctrl+z หรือ *Edit, Undo...* ซึ่งสามารถยกเลิกกำสั่งข้อนหลังได้มากกว่า 1 ครั้ง ปรับแต่ง แก้ไขวัตถุ จุคเด่นของการสร้างวัตถุด้วย Flash ก็คือวัตถุ หรือกราฟิกที่สร้างไว้แล้ว สามารถปรับแต่ง แก้ไข ปรับเปลี่ยนรูปทรง ขนาด และลักษณะได้ง่าย รวดเร็ว เปลี่ยนรูปทรง กราฟิกจาก Flash เกิดจากการรวมกันของ "จุด" ทำให้การปรับแต่ง เปลี่ยนรูปทรงกระทำ ได้ง่าย และสะดวก เพียงแต่ใช้หลักการ Drag & Drop ก็ทำให้รูปทรงพื้นฐาน เช่น วงกลม, วงรี,สี่เหลี่ยม เป็น สภาพเป็นรูปทรงอิสระอื่นๆ ได้ตามต้องการ เช่น

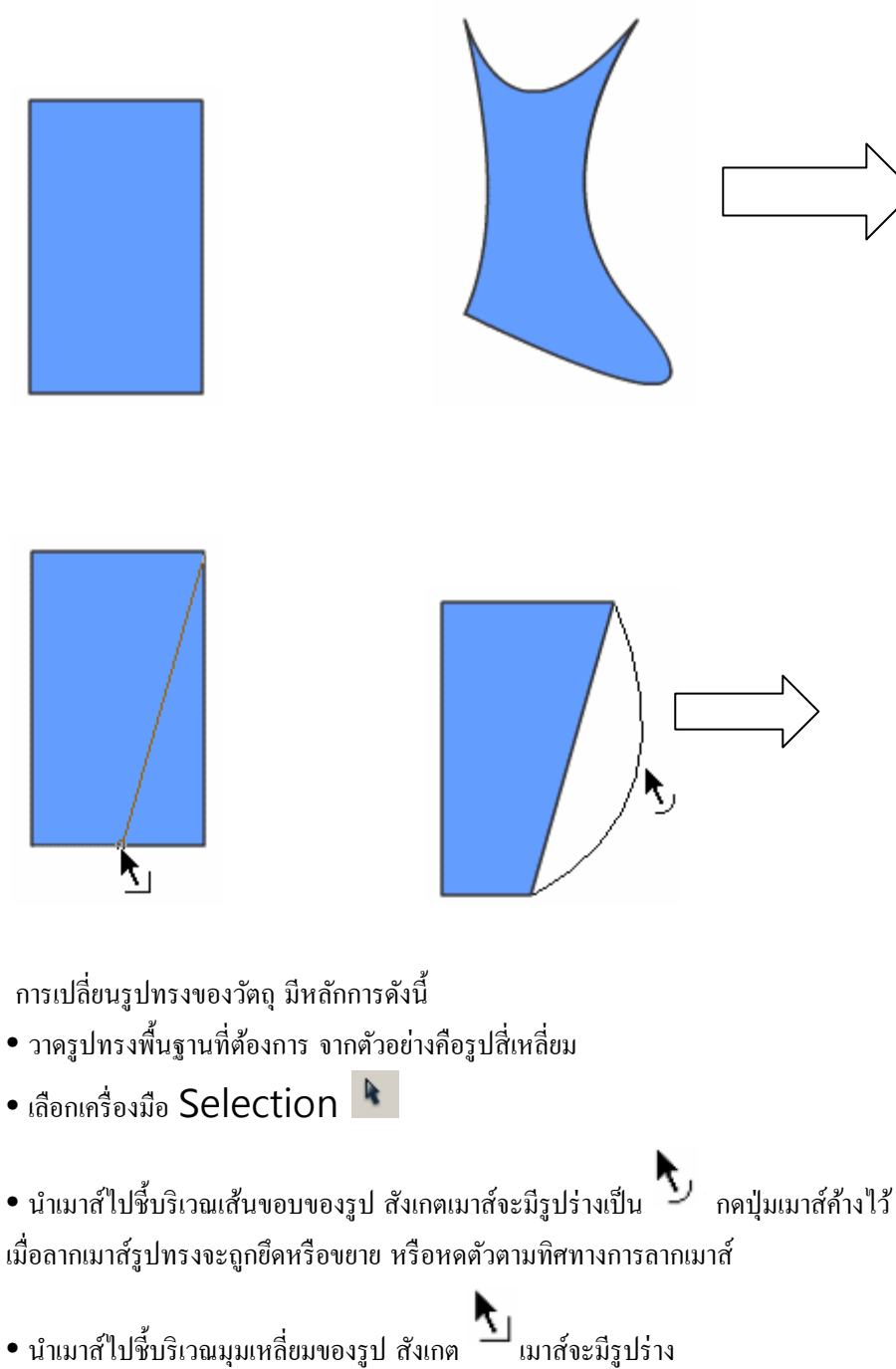

น้ำเมาส์ไปซีบรีเวณมุมเหลี่ยมของรูป สังเกต มาส์จะมีรูปร่าง
 เป็นกดปุ่มเมาส์ก้างไว้ เมื่อลากเมาส์รูปทรงจะถูกยึดหรือขยาย หรือบิดตัวตามทิศทางการลากเมาส์

#### ตัวอย่างการวาดจรวดแบบง่าย

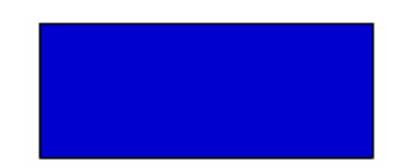

1วาคสี่เหลี่ยมผืนผ้า

 2.เลือกเครื่องมือ Move เลื่อนไปซี้ที่มุมบนขวา ของสี่เหลี่ยม ดึงเข้ามาตำแหน่งกึ่งกลางของ ของสี่เหลี่ยม ดึงเข้ามาตำแหน่งกึ่งกลางของ
 เพื่อตรึงตำแหน่งการบิดภาพ จากนั้น ทำซ้ำกับมุมล่างขวา

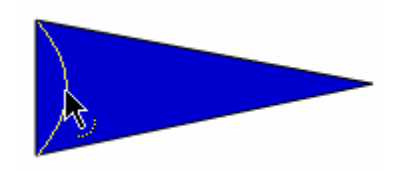

 เลื่อนไปชี้ที่ขอบซ้าย แล้วดึงเข้า มาด้านใน ให้ได้เป็นรูปจรวดดัง ตัวอย่าง

#### การย้ายวัตถุ

- คลิกเลือกเครื่องมือ Selection Tool
- เลือกวัตถุ แล้วลากเมาส์เพื่อข้ายวัตถุไปยังตำแหน่งใหม่
- เลื่อนวัตถุเป็นแนวเฉียง 45 องศา ให้กด shiftด้วย
- เลื่อนวัตถุเป็นระยะทางสั้นๆ ครั้งละ 1 pixel ให้ใช้ปุ่มลูกศร
- เลื่อนวัตถุเป็นระยะทางสั้นๆ ครั้งละ 10 pixel ให้ใช้ปุ่มลูกศร พร้อมกับการกด shift
- เลื่อนวัตถุไปยังตำแหน่งต่างๆ โดยระบุพิกัด ให้ระบุพิกัด x, y จาก Shape Properties

ตำแหน่งมุมบนซ้ายของ Stage จะมีพิกัดเป็น 0, 0

#### การย่อ/ขยาย และปรับรูปทรงของวัตถุ

- เลือกวัตถุ
- คลิกปุ่มเครื่องมือ Free Transform Tool 🖽

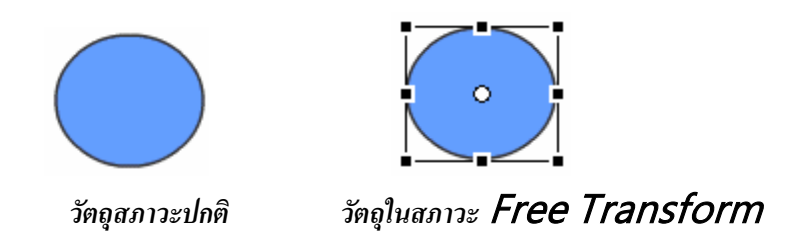

 นำเมาส์ไปชี้ที่มุม หรือขอบวัตถุ แล้ว Drag & Drop เพื่อปรับขนาด หรือรูปทรงตาม ต้องการ

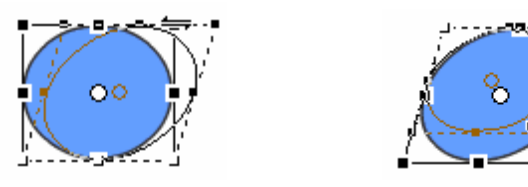

 คลิกเลือกจากเมนูคำสั่ง Modify, Transform,... ซึ่งมีคำสั่งให้เลือกทั้งคำสั่งหมุนวัตถุ, คำสั่งกลับด้านของวัตถุ เป็นต้น

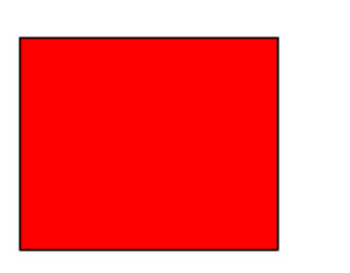

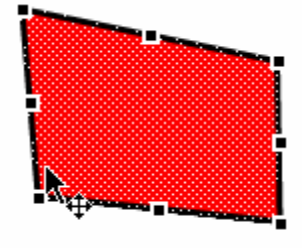

ภาพต้นฉบับ

Distort

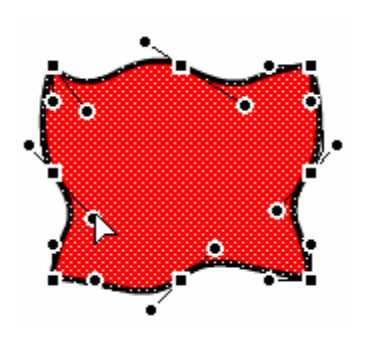

Envelop

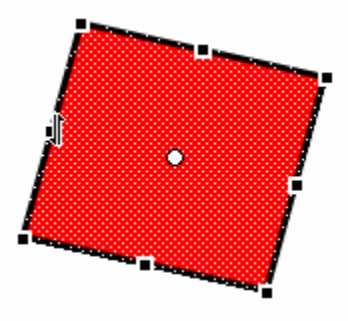

Skew

### การจัดเรียงวัตถุ (Alignment)

บางครั้งวัตถุที่ต้องใช้งานจะมีมากกว่า 1 ชิ้น ซึ่งจำเป็นต้องจัดเรียงตำแหน่งให้อยู่ในแนว ระดับเดียวกัน หากใช้เมาส์ลากแล้วปล่อยโอกาสที่จะตรงกัน หรือในแนวเดียวกันก็ทำได้ยาก Flash ได้เตรียมกำสั่ง Align เพื่อช่วยจัดเรียงวัตถุได้สะดวก รวดเร็ว

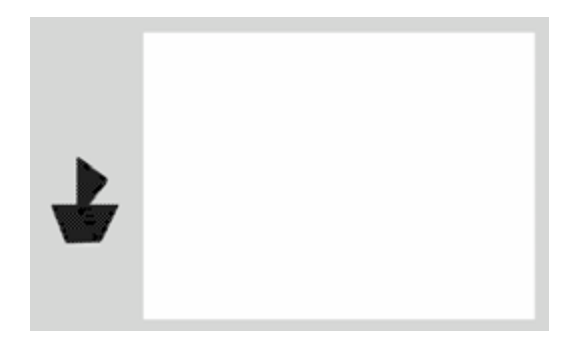

1. วาดวัตถุให้อยู่นอก Stage 2. เลือกวัตถุด้วยเครื่องมือ Move

3. เปิด Align Panel

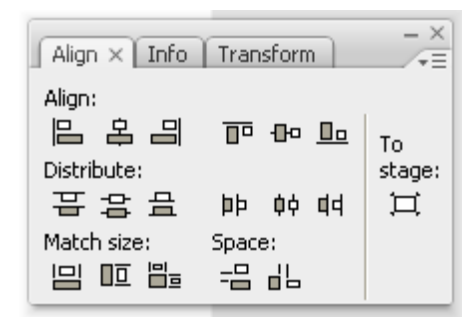

คลิก 🎞 ต่อด้วย 😫 และ 🕶

#### การคัดลอกลักษณะเส้นขอบวัตถุ

การคัดลอกลักษณะเส้นขอบวัตถุ จะช่วยให้การปรับแต่งแก้ไขวัตถุมากกว่า 1 ชิ้นทำได้ สะดวกกว่าการปรับเปลี่ยนทีละชิ้น ตัวอย่างมีวัตถุบน Stage 3 ชิ้นลักษณะต่างๆ กัน ดังภาพ

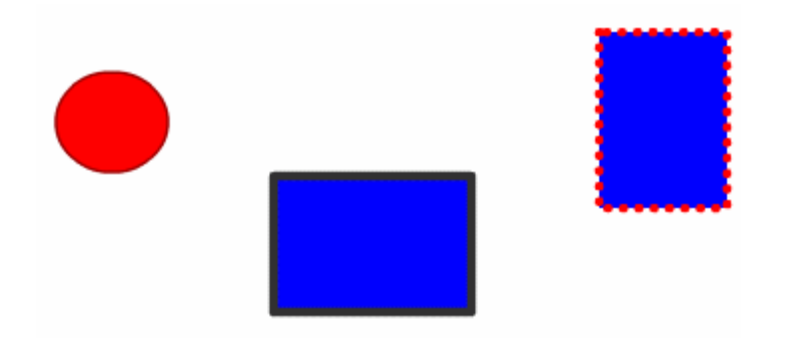

ต้องการให้วงกลม และสี่เหลี่ยมเส้นขอบคำ มีเส้นขอบเดียวกับสี่เหลี่ยมชิ้นที่สอง ที่มีเส้น ขอบเป็นจุดสีแดง หากต้องเลือกแล้วปรับเปลี่ยนทีละชิ้น ก็จะเสียเวลามาก วิธีการที่สะดวก คือ

- คลิกเลือกเครื่องมือ Eyedropper 🌌
- นำเมาส์ซึ่งมีรูปร่างเป็น Eyedropper ไปชี้ที่เส้นขอบของสี่เหลี่ยมชิ้นต้นฉบับ (สี่เหลี่ยม
- ้ด้านขวาสุด) สังเกตได้ว่าเมาส์จะมีรูปร่างเป็น 🐕 แสดงว่าได้เลือกเส้นขอบวัตถุได้
- ถูกต้อง เมื่อคลิกเมาส์ 1 ครั้งเมาส์จะเปลี่ยนรุปร่างเป็น 🧖 แสดงว่าขณะนี้ Flash อยู่ใน
- โหมด Ink Bottle 🧖 ซึ่งเป็นโหมดในการกัดลอกลักษณะเส้นขอบนั่นเอง
- นำเมาส์ที่เป็นรูปร่าง 🥙 ไปคลิกบนวัตถุชิ้นอื่นๆ ที่ต้องการปรับเปลี่ยนลักษณะเส้น ขอบ